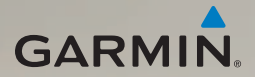

# dēzl<sup>®</sup> 560 aloitusopas

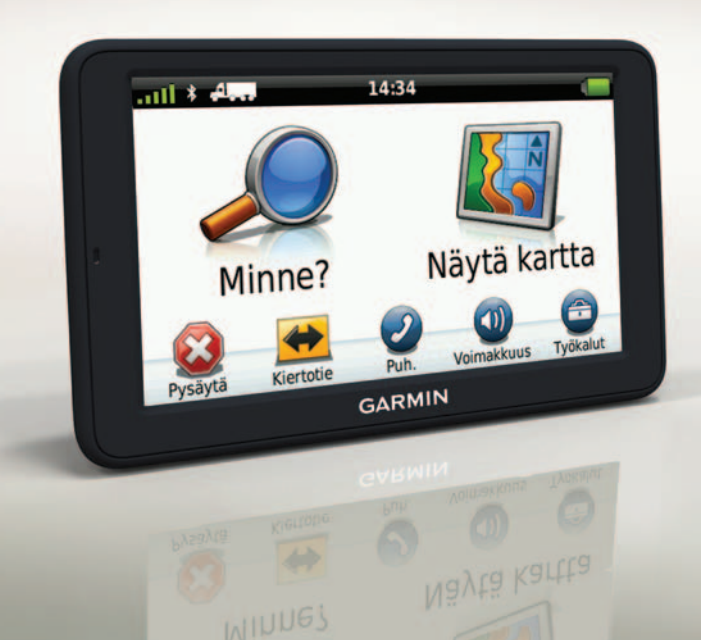

# Aloitus

### 🛆 VAROITUS

Lue lisätietoja varoituksista ja muista tärkeistä seikoista laitteen mukana toimitetusta *Tärkeitä turvallisuus- ja tuotetietoja* -oppaasta.

Tee nämä toimet, ennen kuin käytät laitetta ensimmäisen kerran.

- 1. Asenna alusta (sivu 2).
- 2. Liitä laite alustaan (sivu 3).
- 3. Liitä ulkoinen antenni (sivu 4).
- 4. Rekisteröi laite (sivu 5).
- 5. Tarkista päivitykset:
  - Ohjelmistopäivitykset (sivu 5).
  - Maksuton karttapäivitys (sivu 6).
- 6. Lataa koko käyttöopas (sivu 6).
- Siirry kuorma- tai matkailuautoprofiiliin (sivu 6).

# Laitteen kiinnittäminen

# 

Tämä tuote sisältää litiumioniakun. Voit välttää henkilövahinkoja ja tuotteen vahingoittumisen akun ylikuumenemisen vuoksi irrottamalla laitteen ajoneuvosta aina, kun poistut ajoneuvosta, tai säilyttämällä laitetta poissa suorasta auringonvalosta.

#### Alustan asentaminen

#### ILMOITUS

Tarran irrottaminen on erittäin hankalaa asennuksen jälkeen. Jos irrotat tarran, poista sen jäänteet alkoholin avulla.

1. Asenna laite paikkaan, josta on hyvä näkyvyys taivaalle.

Varmista, että asennus ei peitä kuljettajan näkyvyyttä.

- 2. Puhdista asennuspaikka alkoholilla.
- 3. Kuivaa asennuspaikka puhtaalla, kuivalla liinalla.
- 4. Irrota puolet tarran suojapaperista ①.

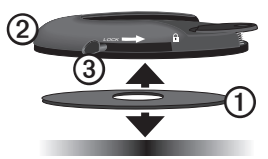

- 5. Aseta tarra kiinnitysalustan alapuolella ②.
- 6. Irrota loput tarran suojapaperista.
- Varmista, että kiinnitysalustan lukitusvipu ③ on sinua kohti, ja aseta kiinnitysalusta puhdistettuun kiinnityspaikkaan.

Varmista tarran kiinnittyminen odottamalla 24 tuntia, ennen kuin kiinnität laitteen.

#### Laitteen kiinnittäminen alustaan

Lataa laite, jotta voit käyttää sitä akkuvirralla.

Liitä ajoneuvon virtajohto ① telineen
② mini-USB-liitäntään ③.

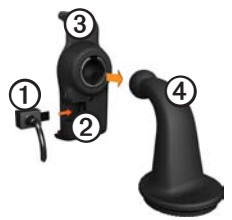

2. Napsauta teline kiinnitysvarteen ④.

3. Käännä alustan lukitusvipu (5) auki.

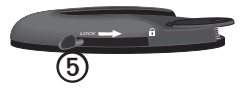

- 4. Työnnä varren alaosassa olevaa levyä alustaa kohti, kunnes se naksahtaa.
- 5. Käännä lukitusvipu lukkoon.
- 6. Aseta laitteen alaosa telineeseen.
- 7. Kallista laitetta taaksepäin, kunnes se naksahtaa.
- Liitä ajoneuvon virtajohdon toinen pää ajoneuvon vapaaseen virtapistorasiaan.

HUOMAUTUS: satelliittisignaalien etsiminen saattaa edellyttää esteetöntä näköyhteyttä taivaalle.

#### Ulkoisen antennin liittäminen

#### ILMOITUS

Ennen kuin asennat laitteen paikalleen, lue *Tärkeitä turvallisuus- ja tuotetietoja* -oppaasta tietoja tuulilasikiinnitykseen liittyvistä lakirajoituksista.

 Liitä ulkoinen antenni ① liikennevastaanottimeen ②.

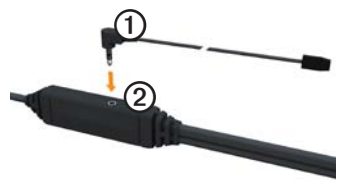

2. Kiinnitä ulkoinen antenni tuulilasiin imukupeilla.

HUOMAUTUS: optimoi signaalin voimakkuus asettamalla ulkoinen antenni pystysuoraan asentoon tuulilasiin, jos mahdollista.

# Tietoja myDashboardista

myDashboardin avulla voit esimerkiksi rekisteröidä laitteen, tarkistaa ohjelmistoja karttapäivitykset sekä käyttää laitteen oppaita ja tukitietoja.

#### MyDashboardin määrittäminen

1. Liitä USB-kaapeli laitteen micro-USB-liitäntään ①.

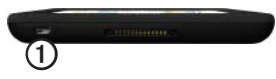

- 2. Liitä USB-kaapeli tietokoneen USBporttiin.
- 3. Siirry osoitteeseen www.garmin.com/dashboard.
- 4. Seuraa näytön ohjeita.

#### Laitteen rekisteröiminen

- 1. Valitse myDashboardissa Rekisteröi.
- 2. Seuraa näytön ohjeita.
- Säilytä alkuperäinen kuitti tai sen kopio turvallisessa paikassa.

### Ohjelmiston päivittäminen

- 1. Avaa myDashboard (sivu 5).
- Valitse tarvittaessa Ohjelmistopäivitykset-kohdassa Päivitä.
- 3. Seuraa näytön ohjeita.

### nüMaps Guarantee<sup>™</sup>

Saat yhden maksuttoman karttapäivityksen 60 päivän kuluessa satelliittien hakemisesta siitä, kun olet ensimmäisen kerran muodostanut satelliittiyhteyden ja käyttänyt laitetta ajon aikana. Et saa maksutonta karttapäivitystä, jos rekisteröit laitteen puhelimitse tai odotat yli 60 päivää sen jälkeen, kun nüvi on hakenut ensimmäisen kerran satelliitteja ajon aikana. Lisätietoja on osoitteessa www.garmin.com/numaps.

#### Karttojen päivittäminen

- 1. Avaa myDashboard (sivu 5).
- 2. Rekisteröi laite (sivu 5).
- Valitse tarvittaessa Kartan päivitykset -kohdassa Päivitä.
- 4. Seuraa näytön ohjeita.

#### Käyttöoppaan lataaminen

Laitteen käyttöopas on saatavissa Garminin sivustosta. dēzl-käyttöoppaassa on lisätietoja laitteen toiminnoista kuorma-autoja, matkailuautoja ja asuntovaunuja varten.

- 1. Avaa myDashboard (sivu 5).
- 2. Valitse Oppaat.
- 3. Valitse haluamasi oppaan kohdassa **Lataa**.
- 4. Tallenna tiedosto tietokoneeseen valitsemalla 🛗.

# Siirtyminen kuorma- tai matkailuautoprofiiliin

# 🛆 VAROITUS

Siirtyminen kuorma-autoprofiiliin ei takaa, että ajoneuvon ominaisuudet huomioidaan kaikissa reittiehdotuksissa. Käyttäjän on otettava huomioon ajoneuvon pituus, leveys, paino ja muut mahdolliset ajoa koskevat rajoitukset. Noudata aina kaikkia liikennemerkkejä ja huomioi ajo-olosuhteet ajon aikana.

Siirry kuorma- tai matkailuautoprofiiliin, jotta voit käyttää laitetta vastaavassa tilassa.

Kuorma-autotila on valittuna, kun käynnistät laitteen ensimmäisen kerran. Voit siirtyä matkailuautoprofiiliin valitsemalla **Vaihda tilaa**.

- 1. Kun varoitusnäyttö avautuu, valitse Hyväksy.
- 2. Siirry kuorma-autotilaan valitsemalla Kyllä.
- 3. Seuraa näytön ohjeita.

# Laitteen esittely

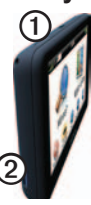

| 1 | Virtapainike                       |
|---|------------------------------------|
| 0 | microSD <sup>™</sup> -korttipaikka |

# Laitteen asetusten nollaaminen

Voit nollata laitteen, jos se lakkaa toimimasta.

1. Paina virtapainiketta 8 sekuntia.

Laite sammuu.

- 2. Odota 1 sekunti.
- 3. Jos käytät laitetta akkuvirralla, paina virtapainiketta lyhyesti.

# Päävalikon käyttäminen

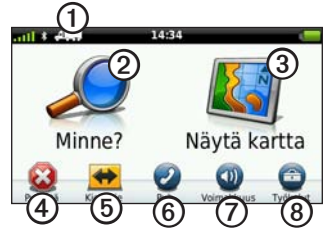

- Valitse kulkuvälinetila valitsemalla ①.
- Etsi määränpää valitsemalla ②.
- Tarkastele karttaa valitsemalla ③.
- Pysäytä reitti valitsemalla ④.
- Määritä reitin kiertotie valitsemalla 🖲
- Soita valitsemalla <sup>(6)</sup>, kun laite

on liitetty yhteensopivaan matkapuhelimeen.

Lisätietoja on osoitteessa www.garmin.com/bluetooth.

- Säädä äänenvoimakkuutta valitsemalla ②.
- Avaa työkalu- ja asetusvalikko valitsemalla <sup>®</sup>.

### Kuormaautokohdepisteiden etsiminen

Laitteeseen ladatut yksityiskohtaiset kartat sisältävät rekoille tarkoitettuja kohdepisteitä, kuten levähdysalueita, rekkapysäkkejä ja punnitusasemia.

- 1. Valitse päävalikosta Minne? > Kohdepisteet > Kuorma-auto.
- 2. Valitse luokka.
- 3. Valitse tarvittaessa aliluokka.
- 4. Valitse ajokohde.
- 5. Valitse Aja.

## Liittymäpalvelujen käyttäminen

Voit etsiä edessäpäin olevien liittymien lähellä olevia huoltoasemia, ruokaja majapaikkoja, levähdysalueita, ajoneuvokorjauspalveluja, rekkaparkkeja ja punnitusasemia. Laite näyttää käytettävissä olevat palvelut käyttötilan mukaan. Liittymäpalvelujen tiedot ovat käytettävissä ainoastaan valvotuilla teillä, kuten moottoriteillä.

HUOMAUTUS: liittymäpalvelut eivät ole käytettävissä jalankulkijatilassa.

- Valitse reitin navigoimisen aikana päävalikosta Minne? > Liittymäpalvelut.
- 2. Valitse vaihtoehto.

# Reitin seuraaminen

#### ILMOITUS

Nopeusrajoituskuvake on viitteellinen. Kuljettaja on aina vastuussa nopeusrajoitusten noudattamisesta ja ajoturvallisuudesta. Garmin ei vastaa mahdollisista liikennesakoista tai maksuista, joita kuljettaja voi saada, jos hän ei noudata kaikkia sovellettavia liikennelakeja ja -merkkejä.

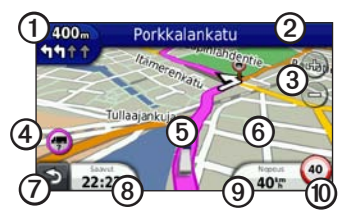

Reitti näkyy kartassa magentanvärisenä viivana. Jos poikkeat alkuperäiseltä reitiltä, laite laskee reitin uudelleen. Näyttöön voi tulla nopeusrajoituskuvake, kun ajat kantatiellä.

Kun ajat kuorma- tai matkailuautotilassa, laitteesta saattaa kuulua äänimerkki ja 🐨 saattaa tulla näyttöön, mikä merkitsee, että tien sopivuutta kuorma-autoille ei tiedetä. Noudata aina liikennemerkkejä ja sääntöjä. Katso seuraava käännös valitsemalla
①.

Käännösosoitin myös opastaa sinut oikealle kaistalle seuraavaa ajoliikettä varten.

- Valitse Q, jos haluat avata käännösluettelon.
- Valitsemalla ③ voit lähentää ja loitontaa.
- Valitsemalla voit näyttää mahdollisia varoitustietoja (sivu 6).
- Valitsemalla (5) voit näyttää tietoja sijainnista.
- Tarkastele kartan muita osia koskettamalla ja vetämällä <sup>(6)</sup>-kohtaa.
- Palaa päävalikkoon valitsemalla ⑦.
- Painamalla Opainiketta pitkään voit palata päävalikkoon mistä tahansa näytöstä.

- Valitsemalla (3) voit näyttää jonkin muun tietokentän.
- Valitsemalla () voit näyttää matkan tiedot.
- Valitsemalla (1) voit muuttaa nopeusrajoitusta, jos kartassa näkyvä nopeusrajoituskuvake on väärä. Tässä kuvakkeessa näkyy kuormaauton nopeusrajoituksen osoitin.

# Peruutuskameran käyttäminen

Jos ajoneuvoon on asennettu komposiittivideoperuutuskamera, voit katsella kameran kuvaa laitteella.

Liitä kamera telineen videotuloliitäntään ①.

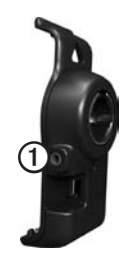

Kameran kuva näkyy, kun videosignaalia on saatavissa.

# Tietoja liikenteestä

# 

Jos päätät laskea reitin uudelleen, kun navigoit kuorma-autotilassa, uudelleen laskettu reitti saattaa sisältää teitä, joiden kuorma-autokäyttötietoja ei ole vahvistettu. Ole tarkkaavainen, toimi harkitsevaisesti ja noudata kaikkia liikennemerkkejä ja sääntöjä.

#### ILMOITUS

Garmin ei vastaa liikennetietojen tarkkuudesta eikä ajantasaisuudesta. Liikennetiedot eivät ole saatavissa kaikilla alueilla.

Laitteella voi vastaanottaa TMC (FM Traffic Message Channel) -liikennesisältöä. FM TMC -liikennetilaus on automaattisesti käytössä, eikä sen aktivoiminen edellytä lisätilauksen ostamista. FM TMC -liikennevastaanotin on integroitu laitteen mukana toimitettuun ajoneuvon virtajohtoon.

Lisätietoja liikennevastaanottimista ja taajuusalueista on osoitteessa www.garmin.com/traffic.

# Puhelimen liittäminen

Jotta pariliitos voidaan muodostaa, puhelimen ja laitteen on oltava käynnissä ja alle 10 metrin (33 jalan) päässä toisistaan.

- Valitse dēzl-päävalikosta Työkalut > Asetukset > Bluetooth > Bluetooth > Käytössä > Tallenna.
- Ota käyttöön puhelimen Bluetooth<sup>®</sup>osa.
- Ota käyttöön etsintätila puhelimessa. HUOMAUTUS: se saattaa olla Asetukset-, Bluetooth, Yhteydet- tai Handsfree-valikossa.
- 4. Valitse dēzlissä Lisää puhelin > OK.
- 5. Valitse puhelin luettelosta.
- 6. Valitse OK.

Puhelimessa näkyy kehote muodostaa pariliitos puhelimen ja laitteen välille.

- 7. Hyväksy pariliitos puhelimessa.
- 8. Näppäile tarvittaessa laitteen Bluetooth-PIN (1234) puhelimeen.

# Lisätietojen saaminen

- Siirry osoitteeseen www.garmin.com /ontheroad.
- Osoitteesta http://buy.garmin.com voit ostaa lisävarusteita.
- Valitse Työkalut > Ohje.

### Yhteyden ottaminen Garminin tuotetukeen

- Siirry Yhdysvalloissa osoitteeseen www.garmin.com/support tai soita (Garmin USA) numeroon (800) 800.1020.
- Soita Isossa-Britanniassa (Garmin Europe Ltd.) numeroon 0808 2380000.

 Eurooppa: osoitteessa www.garmin.com/support voit tarkistaa maakohtaiset tukitiedot valitsemalla Contact Support. Vastaavasti voit soittaa (Garmin Europe Ltd.) numeroon +44 (0) 870.8501241.

Garmin<sup>®</sup> ja Garmin-logo ovat Garmin Ltd.:n tai sen tytäryhtiöiden tavaramerkkejä, jotka on rekisteröity Yhdysvalloissa ja muissa maissa. cityXplorer<sup>™</sup>, dēzl<sup>™</sup>, myTrends<sup>™</sup> ja nüMaps Guarantec<sup>™</sup> ovat Garmin Ltd.:n tai sen tytäryhtiöiden tavaramerkkejä. Näitä tavaramerkkejä ei saa käyttää ilman Garminin nimenomaista lupaa. Bluetooth<sup>®</sup>-sana ja -logot ovat Bluetooth SIG, Inc.:n omaisuutta, ja Garminilla on lisenssi niiden käyttöön. Mac<sup>®</sup> on Apple Computer, Inc.:n rekisteröity tavaramerkki Yhdysvalloissa ja muissa maissa. microSD<sup>™</sup> on SD-3C, LLC.:n tavaramerkki. Windows<sup>®</sup> on Microsoft Corporationin rekisteröity tavaramerkki Yhdysvalloissa ja muissa maissa.

© 2011 Garmin Ltd. tai sen tytäryhtiöt

CE

Osanumero 190-01280-57 Rev. B

Painettu Taiwanissa